## Электронная библиотека "Издательского дома "Гребенников"

Кубанскому государственному университету подключен удаленный доступ к Электронной библиотеке "Издательский дом "Гребенников".

По предоставленному логину и паролю возможно поработать, в том числе смотреть / читать статьи, видеоматериалы и т. д.

Только - режим чтения / просмотра с экрана (без возможности копирования, скачивания, распечатки и т. д.).

## Как именно заходить в ЭБ Grebennikon, как пользоваться ресурсом и читать материалы.

- 1. Вначале заходим на http://grebennikon.ru
- 2. Далее в правом верхнем углу выбираем кнопку «ЛОГИН».
- 3. Вводим "логин" и "пароль".

Для получения логина и пароля необходимо на адрес электронной почты <u>class@lib.kubsu.ru</u> выслать свои данные: ФИО и Ваш адрес электронной почты.

После регистрации администратором Вам будет отправлено письмо с параметрами доступа **ЭБ Grebennikon.** 

Далее, в качестве примера, можно зайти в раздел «Издания», т.е. журналы (в правом верхнем углу - см. ссылку <u>https://grebennikon.ru/journal.php).</u>

Выбираем - опять же, в качестве примера, журнал «Маркетинг и маркетинговые исследования», третий номер за 2019 год (https://grebennikon.ru/journal-3.html#volume2019-3).

Заходим в статью «Изменения устойчивого поведения потребителей» (<u>https://grebennikon.ru/article-t59y.html).</u>

Нажимаем кнопку «читать».

Можно читать все статьи, все материалы и т. д.

И так - по каждой статье. Заходим в статью, нажимаем «читать», далее видим, что по каждой статье доступны для прочтения все страницы (то есть - 9 из 9 страниц «читабельны», 10 из 10 страниц «читабельны», 14 из 14 страниц «читабельны» и т. д.).

Нет никакого лимита по количеству открытых статей, по одновременному заходу нескольких пользователей на сайт <u>http://grebennikon.ru.</u>

Поиск материалов может осуществляться по журналам, рубрикам, подрубрикам, а также по наименованиям / частям наименований. Например, в строке поиска на <u>http://grebennikon.ru</u> можно вручную ввести «АУДИТ БРЕНДА», нажать «НАЙТИ СТАТЬЮ» - и будет представлен поиск материалов по заданной тематике.

По вопросам регистрации обращаться в Научную библиотеку КубГУ: тел. (861) 2199-501 (доб. 232), e-mail: <u>class@lib.kubsu.ru</u>.